# Inicializar e iniciar a ferramenta de migração de firewall no CDO

## Contents

Introdução Pré-requisitos Requisitos Componentes Utilizados Informações de Apoio Configurar Inicializar Lançamento Exemplo de migração Informações Relacionadas

## Introdução

Este documento descreve como inicializar, iniciar e usar a Firepower Migration Tool (FMT ) na plataforma Cisco Defense Orchestrator (CDO).

## **Pré-requisitos**

### Requisitos

A Cisco recomenda o conhecimento destes tópicos:

Ferramenta de migração Firepower (FMT). Cisco Defense Orchestrator (CDO) Defesa contra ameaças do Firepower (FTD).

Dispositivo de segurança adaptável (ASA)

#### **Componentes Utilizados**

Firewall Migration Tool (Versão 4.0.3).

Cisco Defense Orchestrator

Firewall Management Center fornecido em nuvem.

Adaptive Security Appliance (Dispositivo de segurança adaptável).

Defesa de fio Firepower.

As informações neste documento foram criadas a partir de dispositivos em um ambiente de laboratório específico. Todos os dispositivos utilizados neste documento foram iniciados com uma configuração (padrão) inicial. Se a rede estiver ativa, certifique-se de que você entenda o impacto potencial de qualquer comando.

## Informações de Apoio

A ferramenta de migração no CDO extrai as configurações do dispositivo do dispositivo de origem que você selecionou ou de um arquivo de configuração que você carrega e as migra para o Centro de Gerenciamento de Firewall fornecido na nuvem e provisionado em seu locatário de CDO.

Depois de validar as configurações, você pode definir a configuração não suportada manualmente no Centro de gerenciamento de firewall fornecido na nuvem.

## Configurar

#### Inicializar

Essas imagens descrevem como iniciar a ferramenta de migração do Firepower no CDO.

1.- Para inicializar a Ferramenta de Migração de Firewall, abra o locatário do CDO e navegue até **Ferramentas e Serviços > Ferramenta de Migração de Firewall**.

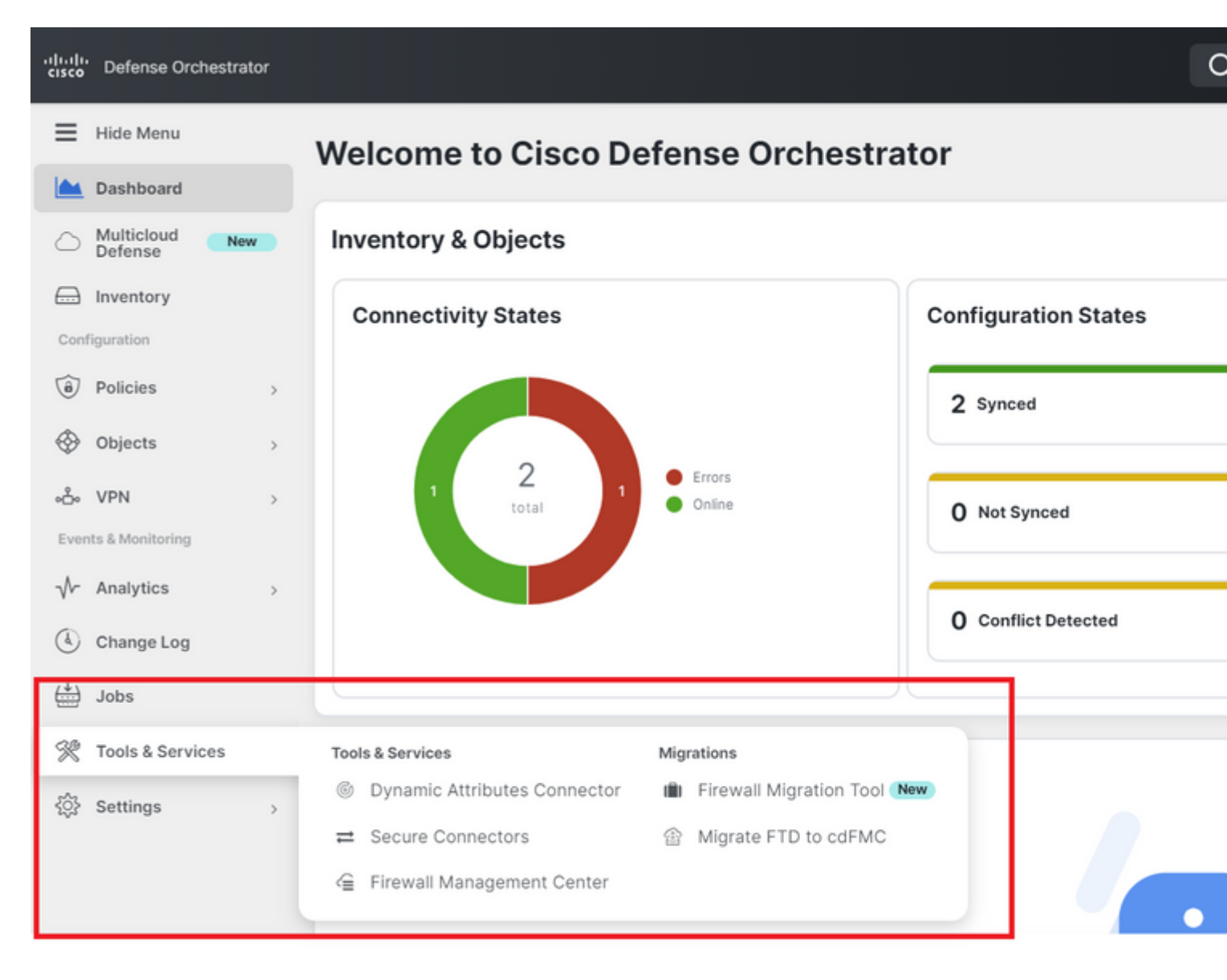

2.- Selecione o botão azul de adição (+) para criar um novo processo de migração.

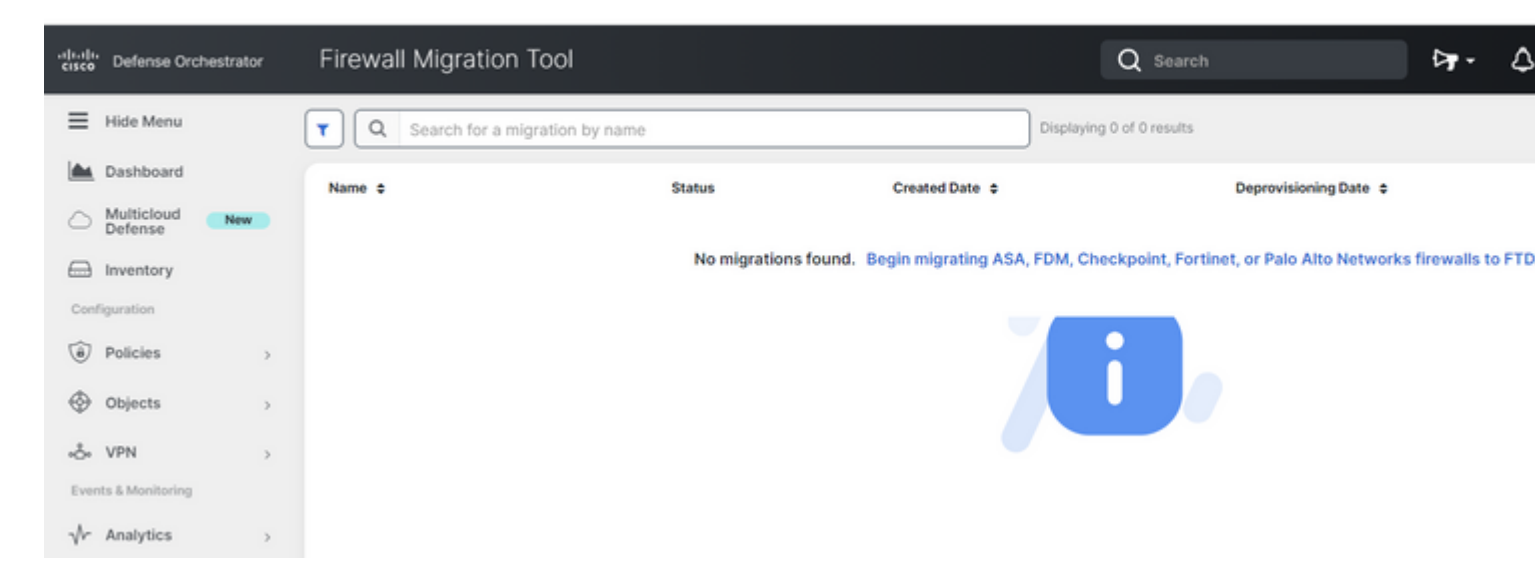

3.- Para inicializar o processo de migração, o CDO gera automaticamente um nome padrão, você pode alterá-lo se desejar e apenas clicar em "**OK**".

| Firewall Migration Tool                  | Q Search                                                                                                    |     |
|------------------------------------------|----------------------------------------------------------------------------------------------------|-----|
| Q         Search for a migration by name | Initialize Migration                                                                                                    | ×   |
| Name ¢                                   | To initialize the migration process, name this migration and click OK. CDO will notify you when the migration tool is ready for use. When ready, select this named migration and launch the tool. | j D |
|                                          | Name *                                                                                                    | N   |
|                                          | ASA-migration-to-FTD                                                                                                    | וור |
|                                          | This is an auto-generated name. You can change it if you wish.                                                                                                    |     |
|                                          | Cancel                                                                                                    | ок  |

#### Lançamento

1.- Aguarde a conclusão do processo de migração; o status deve mudar de "**Inicializando**" para "**Pronto para migrar**". Assim que estiver pronto, você poderá Iniciar o FMT.

| Firewall Migration Tool          |                                      |                 | Q Search                  |                       | <b>⊳</b> • |
|----------------------------------|--------------------------------------|-----------------|---------------------------|-----------------------|------------|
| Q Search for a migration by name |                                      |                 | Displaying 1 of 1 results |                       |            |
| Name ¢                           | Status                               | Created Date \$ |                           | Deprovisioning Date 💠 |            |
| ASA-migration-to-FTD             | <ul> <li>Ready to Migrate</li> </ul> | Jul 18, 2023    |                           | Jul 25, 2023          |            |
|                                  |                                      |                 |                           |                       |            |

2.- Uma instância de nuvem da ferramenta de migração é aberta em uma nova guia do navegador e permite que você execute suas tarefas de migração usando um fluxo de trabalho guiado.

A ferramenta de migração no CDO elimina a necessidade de fazer download e manter a versão para desktop da ferramenta de migração Secure Firewall.

| CISCO Firewall Migration Tool (Version 4.0. | 3)                                                                                                    |
|---------------------------------------------|----------------------------------------------------------------------------------------------------|
| Select Source Configuration                 | Cisco ASA (8.4+) Pre-Migration Instructions                                                                                                    |
| Source Firewall Vendor                      |                                                                                                    |
| Cisco ASA (8.4+)                            | This migration may take a while. Do not make any changes to the Firepower N progress.                                                                                                    |
| Start Migration                             | Session Telemetry:                                                                                                    |
|                                             | Cisco collects the firewall telemetry set forth below in connection with this migration. By collection and use of this telemetry data for By completing the migration, you consent to for purposes of tracking and following up on firewall device migrations and performing |
|                                             | Acronyms used:                                                                                                    |
|                                             | FMT: Firewall Migration Tool FMC: Firepower Manageme                                                                                                    |
|                                             | FTD: Firepower Threat Defense                                                                                                    |
|                                             | Before you begin your Adaptive Security Appliance (ASA) to Firepower Threat Defense                                                                                                    |
|                                             | Stable IP Connection:                                                                                                    |
|                                             |                                                                                                    |

#### Exemplo de migração

Estas imagens mostram um exemplo rápido do processo FMT. Este exemplo migra um arquivo de configuração ASA para o Centro de Gerenciamento de Firewall fornecido em nuvem hospedado no CDO.

1.- Exporte a configuração do ASA e carregue-a na opção "**Manual Configuration Upload**". Se você já tiver um ASA integrado ao seu CDO, poderá usar a opção "Conectar-se ao ASA".

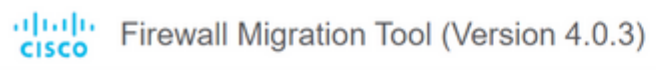

| Extraction Methods                                                                                                    |                                                                                                    |
|----------------------------------------------------------------------------------------------------|----------------------------------------------------------------------------------------------------|
| Manual Configuration Upload                                                                                                    | Connect to ASA                                                                                                    |
| <ul> <li>File format is '.cfg' or '.txt'.</li> <li>For Multi-context upload a show tech.<br/>For Single-context upload show running.</li> <li>Do not upload hand coded configurations.</li> </ul> | <ul> <li>Select any ASA device onboarded on CDO from the below dropdown.</li> <li>Only devices with online connectivity and synced status will be displayed in the dropdown.</li> </ul> |
| Upload                                                                                                    | ( Connect )                                                                                                    |

2.- Neste exemplo, o FMT define a "seleção de contexto" para o modo de contexto único automaticamente. No entanto, você pode selecionar o contexto desejado a ser migrado se a configuração do ASA estiver sendo executada em modo múltiplo.

| Firewall Migration Tool (Version 4.0.3)                                                     |                                                                        |                 |              |  |  |
|---------------------------------------------------------------------------------------------|------------------------------------------------------------------------|-----------------|--------------|--|--|
| Extract Cisco ASA (8.4+) Information ()                                                     |                                                                        |                 |              |  |  |
| Extraction Methods                                                                          |                                                                        |                 |              |  |  |
| Manual Upload: shtech_asav-a.txt                                                            | _                                                                      |                 |              |  |  |
| Context Selection                                                                           |                                                                        |                 |              |  |  |
| Selected Context: Single Context Mode                                                       |                                                                        |                 |              |  |  |
| Parsed Summary                                                                              |                                                                        |                 |              |  |  |
| Collect Hitcounts: No. Hitcount information is only available when connected to a live ASA. |                                                                        |                 |              |  |  |
| 2                                                                                           | 0                                                                      | 0               | 0            |  |  |
| Access Control List Lines                                                                   | Access List Objects<br>(Standard, Extended used in<br>BGP/RAVPN/EIGRP) | Network Objects | Port Objects |  |  |
|                                                                                             |                                                                        |                 |              |  |  |

3.- O FMT analisa a configuração do ASA e exibe um resumo da sua configuração. Valide e clique em "avançar" para continuar com as próximas etapas.

#### Parsed Summary

Collect Hitcounts: No. Hitcount information is only available when connected to a live ASA.

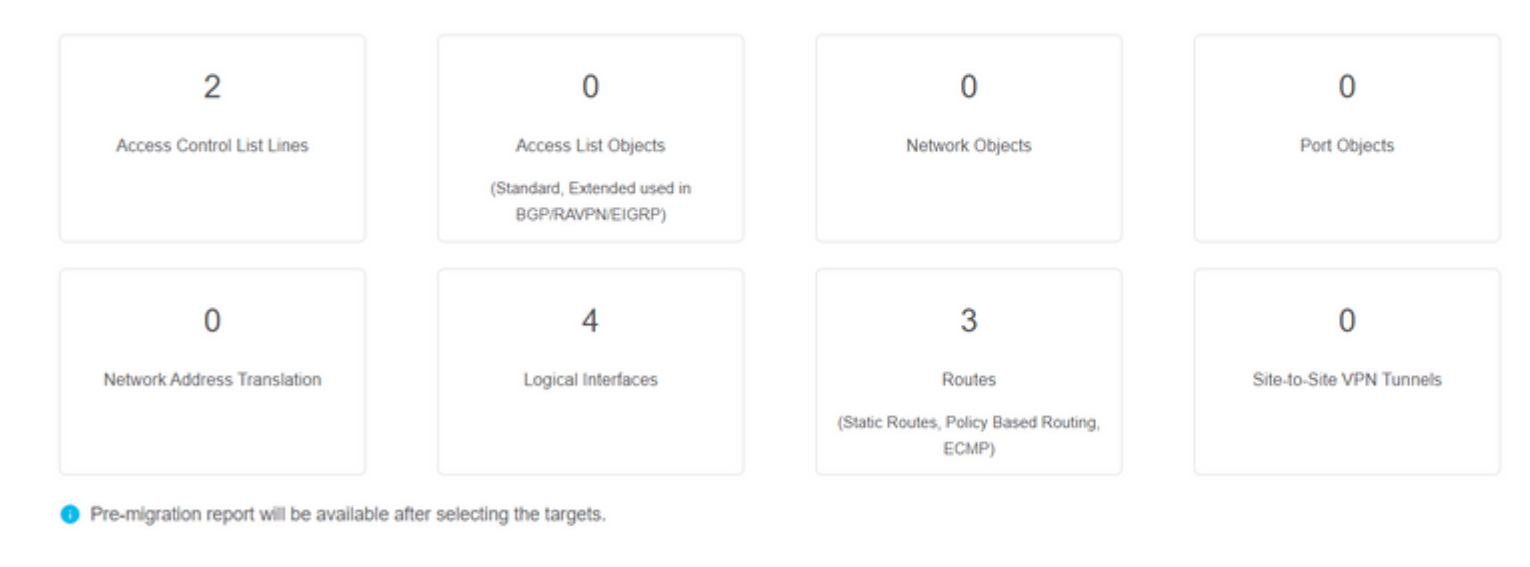

3.- Continue com as etapas normais do FMT como na ferramenta de versão para desktop. Observe que neste exemplo não há nenhum dispositivo de destino selecionado para fins práticos.

| Firewall Migration Tool (Version 4.0.3) |                                       |                    |                        |                       |                               |                                  |
|-----------------------------------------|---------------------------------------|--------------------|------------------------|-----------------------|-------------------------------|----------------------------------|
|                                         | 1<br>Extract ASA Information          | 2<br>Select Target | 3<br>Map FTD Interface | Map Security Z<br>Gro | 4<br>ones & Interface<br>sups | 5<br>Optimize, Review & Validate |
| Select Target                           | D                                     |                    |                        | ^                     |                               |                                  |
| Firewall Management                     | - Cloud-delivered FMC                 |                    |                        |                       |                               |                                  |
| Choose FTD                              |                                       |                    |                        |                       |                               |                                  |
| Select FTD Device                       |                                       |                    |                        |                       | Proce                         | ed without FTD                   |
| Select FTD Device                       |                                       |                    |                        | $\sim$                |                               |                                  |
| 🕕 Interface, Routes and                 | d Site-to-Site VPN Tunnels won't be m | igrated            |                        |                       |                               |                                  |
| Proceed Chan                            | ge Device Status                      |                    |                        |                       |                               |                                  |
| Select Features                         |                                       |                    |                        |                       |                               |                                  |
| Rule Conversion/ Pro                    | cess Config                           |                    |                        |                       |                               |                                  |

4.- Quando todas as validações de FMT forem concluídas, a configuração será enviada para o Firepower Management Center fornecido na nuvem.

## Complete Migration ()

#### **Migration Status**

 $\oslash$ 

Migration is complete, policy is pushed to FMC. Next Step - Login to FMC to deploy the policy to FTD.

Manual Upload: shtech\_asav-a.txt

Selected Context: Single Context Mode

Migration Summary (Post Push)

## Informações Relacionadas

- Solução de problemas da Secure Firewall Migration Tool.
- Introdução à Ferramenta de Migração de Firewall no Cisco Defense Orchestrator.

#### Sobre esta tradução

A Cisco traduziu este documento com a ajuda de tecnologias de tradução automática e humana para oferecer conteúdo de suporte aos seus usuários no seu próprio idioma, independentemente da localização.

Observe que mesmo a melhor tradução automática não será tão precisa quanto as realizadas por um tradutor profissional.

A Cisco Systems, Inc. não se responsabiliza pela precisão destas traduções e recomenda que o documento original em inglês (link fornecido) seja sempre consultado.